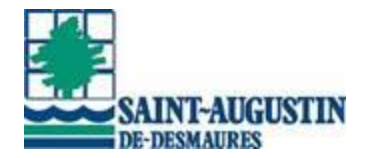

# Réservations en ligne Activités libres du Complexe sportif multifonctionnel Été 2020

## Généralités

- Obligation d'avoir créé un dossier Sport-Plus pour réserver une place. Réservé aux résidents de Saint-Augustin-de-Desmaures.
- > Chaque membre doit faire sa réservation.
- Inscription en 2 temps :
  - o Inscription au forfait qui donne accès ensuite à la réservation.
  - Réservation de sa place à l'activité.
- > Annulation en ligne en cas de désistement.

## Procédure de réservation

### Étape 1 - Créer votre dossier familial.

Cliquer sur Se connecter dans le ruban bleu et ensuite, CRÉER MON COMPTE.

### Étape 2 - Inscription au forfait qui donne accès à la réservation

Chaque membre doit s'inscrire au forfait approprié, jusqu'à la confirmation de la commande. À noter que cette étape n'est à faire <u>qu'une seule fois.</u>

L'inscription à l'activité donnera accès à la réservation pour toutes les activités offertes au Complexe sportif.

### Tous les membres du dossier familial doivent être inscrits.

- 1. Se connecter à son dossier.
- 2. Cliquer « Inscription aux activités ».

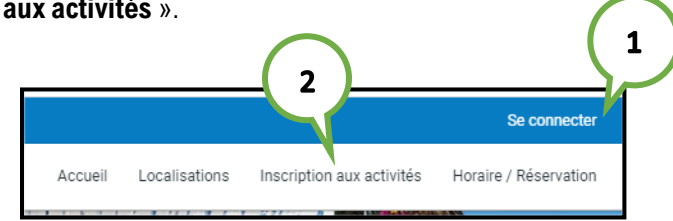

- 3. Dans la partie « Activités », sélectionnez un membre à inscrire.
- 4. Cliquer « Activités libres ».
- 5. Cliquer le bouton « Ajouter » sur l'une des activités et cliquer sur « Ajouter au panier ».

|            | Vous avez accédé à la section présentant les forfaits o | fferts par le Service | e des loisirs de la Ville de Saint-Au | igustin-de-Desmaures. |                           |
|------------|---------------------------------------------------------|-----------------------|---------------------------------------|-----------------------|---------------------------|
| $\bigcirc$ | Sélectionnez votre membre à inscrire                    |                       |                                       |                       |                           |
| 3          | Membre<br>Sylvain Mercier                               |                       | Recherche dans le nom des             | a activités           |                           |
| $\sim$     | Activités                                               |                       |                                       |                       |                           |
|            | Rafraiohir Activités                                    |                       |                                       |                       | Ouvrir tout   Fermer tout |
| $\frown$   | ACTIVITÉS LIBRES (j)                                    |                       |                                       |                       |                           |
| 4          | Nom de l'activité                                       | Tarif                 | Dates de l'activité                   | Places<br>Disponibles |                           |
|            | FORFAIT BAIN EN LONGUEUR ADULTE                         | \$                    |                                       | 999 AJ                | OUTER                     |
|            | FORFAIT BAIN POUR TOUS                                  | \$                    |                                       | 999                   | OUTER                     |
|            |                                                         |                       |                                       | (                     | 5                         |

- 6. Cliquer « Retour aux inscriptions » pour ajouter d'autres inscriptions.
- 7. Cliquer « Aller au panier d'achats » lorsque tous les membres du dossier ont été inscrits.

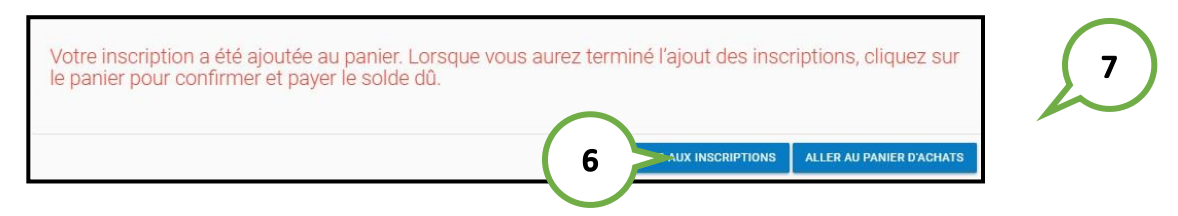

- 8. Vérifier que toutes les inscriptions faites sont exactes.
- 9. Cliquer sur « Passer la commande » et suivre les indications jusqu'à la fin.

| ylvain Mercier Sommaire 1 Article(s)<br>Sous-Total: 0,00\$<br>TPS: 0.00\$ |
|---------------------------------------------------------------------------|
| FORFAIT PATINAGE ARTISTIQUE LIBRE () TPS: 0.005                           |
| •                                                                         |
| TVQ: 0,00\$                                                               |
| 2020-05-01 Sous- lotal: 0,00\$ Total: 0,00\$                              |
| Solde au dossier: 0,00\$                                                  |
| SUPPRIMER Crédit: 0,00\$                                                  |
| Montant à payer: 0,00\$                                                   |

Vous êtes maintenant prêt pour la réservation de places.

#### Réservations de places

La réservation des places aux activités se fait par le lien « **Réservation de places** » du dossier en ligne une fois la connexion établie par le code d'utilisateur et le mot de passe. Les plages horaires offertes sont mises en ligne 1 jour à l'avance.

- a) Sélectionner un des membres du dossier
- **b)** Cocher l'activité où une place doit être réservée
- c) Cliquer sur le bouton « Enregistrer »

| Créer un favori            |                 |         |               |                             |                   |                | μ <mark>ο</mark> | Mon dossier | Se déconnecter     |
|----------------------------|-----------------|---------|---------------|-----------------------------|-------------------|----------------|------------------|-------------|--------------------|
|                            |                 | Accueil | Localisations | Inscription aux activités   | Horaire / Locatio | on de plateaux | Mes réserva      | ations Rés  | ervation de places |
|                            | 1               |         |               |                             | 4                 |                | ~                |             |                    |
|                            |                 |         | Dácor         | wation da                   | places            |                |                  |             |                    |
|                            |                 |         | NC2CI         | valion ue                   | places            |                |                  |             |                    |
| Sélectionnez voti          | re membre à ins | crire   |               |                             |                   |                |                  |             |                    |
| Membre<br>Rosalie Unetelle |                 |         |               |                             |                   |                |                  |             | ~                  |
|                            |                 |         |               | ENDEOLOTDED                 |                   |                |                  |             |                    |
|                            |                 |         |               | ENREGISTRER                 |                   |                |                  |             |                    |
| mercreal 30 sept           | embre 2020      |         |               | 1                           |                   | Disco          | Frankright       |             | (                  |
| Dates de l'activite        | Activite        |         |               | Lieu                        |                   | Places         | Employe          |             |                    |
| 20:30 - 21:35              | BAIN POUR TOUS  |         |               | CSM - Piscines - Bassin spo | ortif · 10        | 4/18           |                  |             |                    |
| jeudi 01 octobre :         | 2020            |         |               |                             |                   |                |                  |             |                    |
| Dates de l'activité        | Activité        |         |               | Lieu                        |                   | Places         | Employé          |             |                    |
| 12:15 - 13:25              | BAIN POUR TOUS  |         |               | CSM - Piscines - Bassin spo | ortif · 10        | 12/18          |                  |             |                    |
| vendredi 02 octo           | bre 2020        |         |               |                             |                   |                |                  |             |                    |
| Dates de l'activité        | Activité        |         |               | Lieu                        |                   | Places         | Employé          |             |                    |
| 12:15 - 13:25              | BAIN POUR TOUS  |         |               | CSM - Piscines - Bassin spo | ortif · 10        | 7/18           |                  |             |                    |
| 20:30 - 21:35              | BAIN POUR TOUS  |         |               | CSM - Piscines - Bassin spo | ortif · 10        | 0/18           |                  |             |                    |
|                            |                 |         |               | ENREGISTRER                 |                   |                |                  |             |                    |
|                            |                 |         |               |                             |                   |                |                  |             |                    |

d) Cliquer « **CONTINUEZ RÉSERVER** » pour réserver des places pour les autres membres du dossier familial (*étapes a, b et c*).

<mark>0U</mark>

e) Cliquer « VOS ACTIVITÉS À VENIR » pour consulter les réservations faites pour chaque membre du dossier.

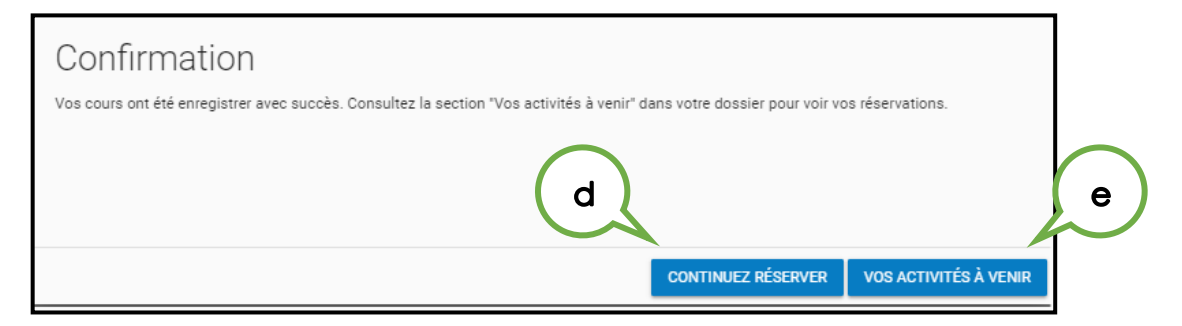

Les activités à venir montrent les réservations enregistrées par date, pour tous les membres du dossier.

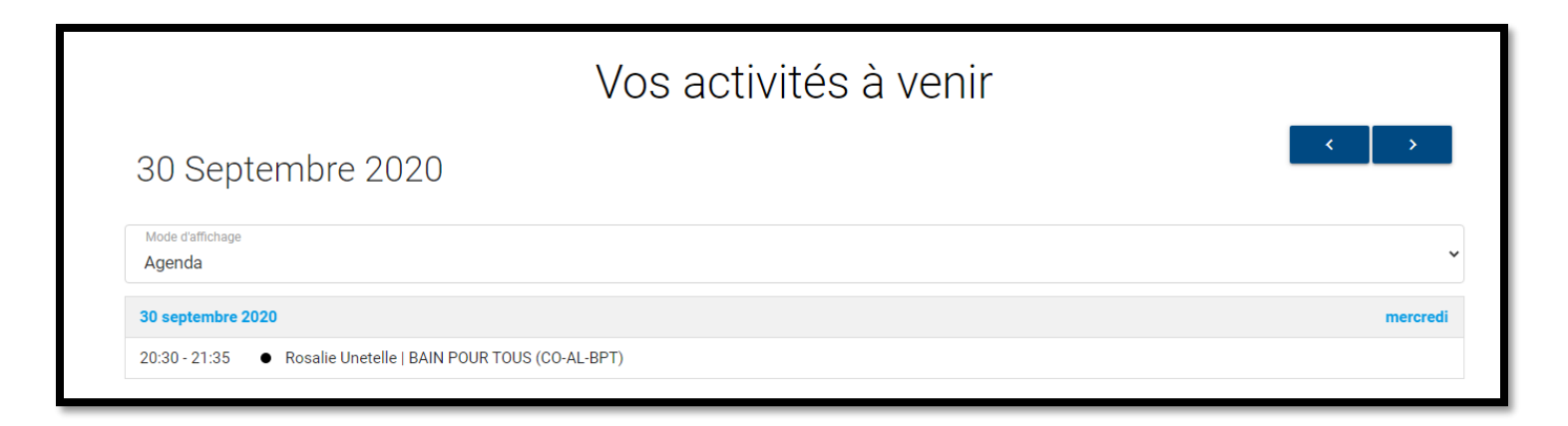

Les activités à venir peuvent aussi être vues à partir du menu « Mon dossier », section « Vos activités à venir ».

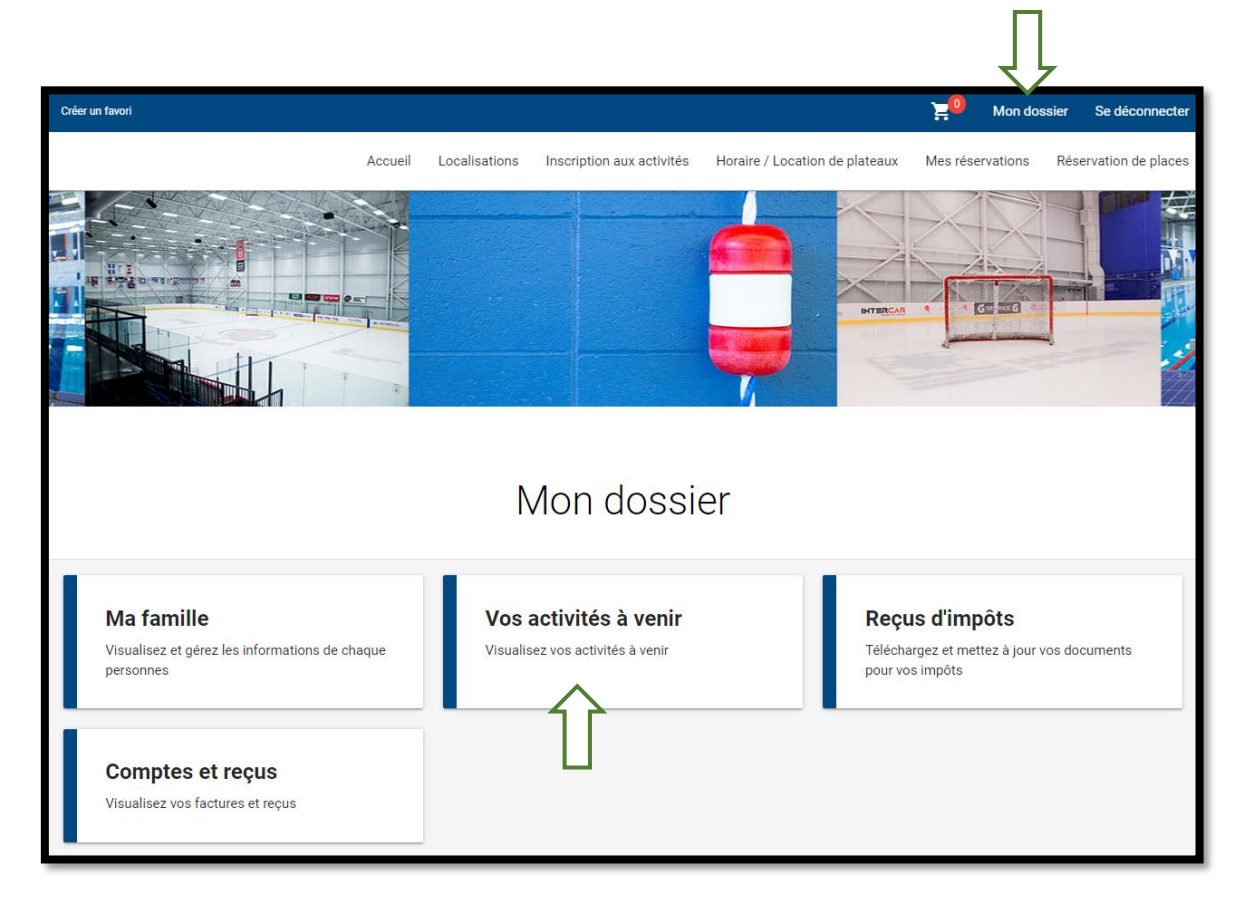

#### Annulation d'une réservation

S'il vous était impossible de vous présenter, vous devez annuler votre réservation puisque nous affichons maintenant souvent complet. Pour se faire, aller dans la section « **Réservation de places** », cliquer sur le crochet vis- à-vis l'activité qui avait été préalablement réservée afin de la décocher et ensuite « **Enregistrer** ». Cette opération est à faire pour tous les membres du dossier. Vous pouvez ensuite allez vérifier dans votre dossier, vos activités à venir afin de vous assurer que cela a été annulé.